### V-unite Zoom Meeting / Webinar Creation Guide

Currently we're only using Zoom Oauth app feature for create/delete Zoom meetings and webinars. This Zoom meeting will make Tenant organize their meeting within their own Zoom account, to make the meeting creation easier and match with the planned presentation schedule, minimizing human error.

### For the feature it requires tenant account.

Login to tenant page through: https://experience.v-unite.com/#/tenant

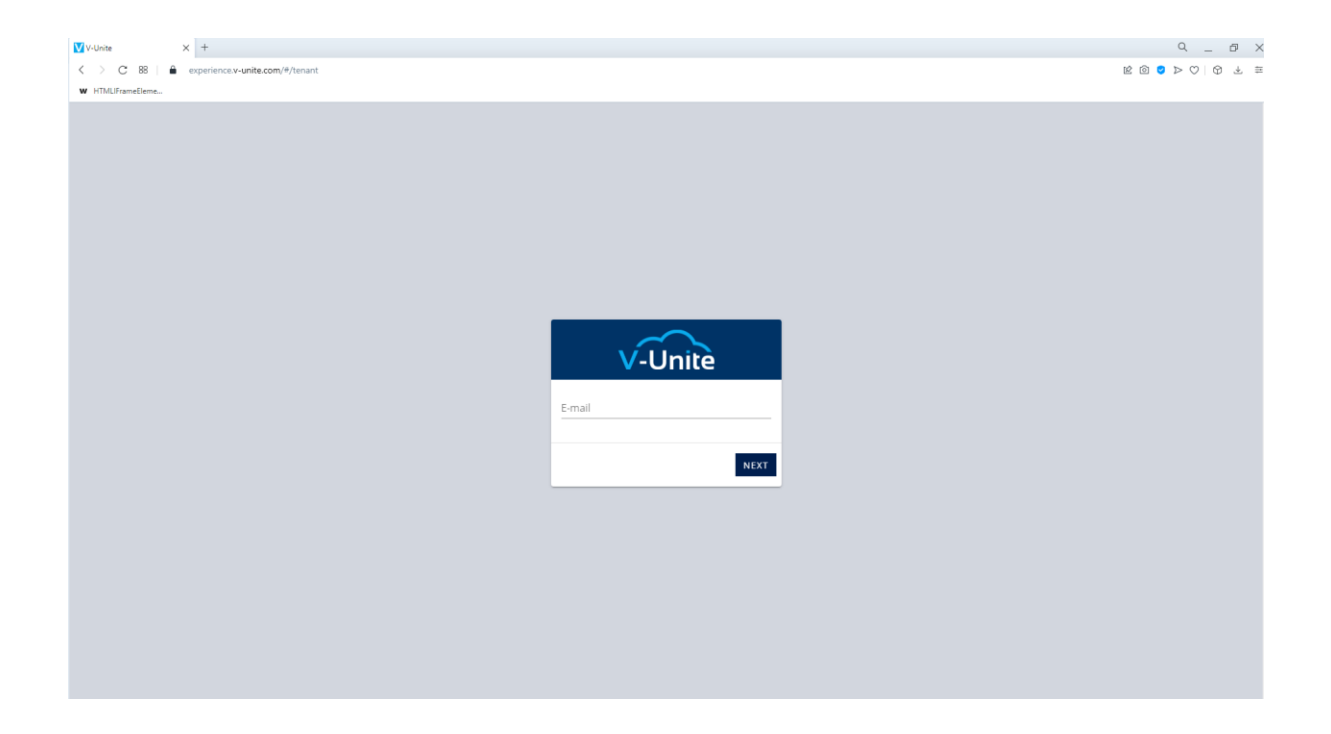

# 1. Link V-Unite to Zoom Account

| Ex | hibition Test Pl    |                   | test | Belinda Staff    |
|----|---------------------|-------------------|------|------------------|
| ۵  | Experience          | Zoom Setting      |      | INK ZOOM ACCOUNT |
| •  | Staff               | Zoom User Details |      |                  |
| •  | Training & Tutorial | Zoom Email        |      |                  |
|    | Zoom Setting        | Verification Code |      |                  |
| 0  | Help                | Expired           |      |                  |
|    |                     |                   |      |                  |
|    |                     |                   |      |                  |
|    |                     |                   |      |                  |
|    |                     |                   |      |                  |
|    |                     |                   |      |                  |
|    |                     |                   |      |                  |
|    |                     |                   |      |                  |
|    |                     |                   |      |                  |

At main page, click **Zoom Meeting**, then **Link Zoom Account** to use our OAuth Zoom Feature. You can only link one Zoom account per v-unite account.

|                     | You are about to install V-Unite Virtual Event Experiences BETA                                                                                                    |   |
|---------------------|----------------------------------------------------------------------------------------------------|---|
| 0 Us                | e of this app during a Zoom Meeting may be shared with other participants                                                                                                    |   |
|                     |                                                                                                    |   |
| This<br>mee<br>view | app may be able to view the following information for all participants who join Zoom<br>tings, webinar, messages, or calls with a user who has authorized the app. The app can<br>v this information at any time, including outside a Zoom experience. |   |
| F                   | Product Usage 2                                                                                                    | > |
|                     |                                                                                                    |   |
| This                | app can view the following information for the account or user that authorizes the app,<br>uding when the app is not actively in use.                                                                                                    |   |
| ණ                   | Settings                                                                                                    | > |
| ٨                   | Profile & Contact Information                                                                                                    | > |
|                     |                                                                                                    |   |
| lf yo               | u install this app, it may be able to do the following on behalf of you or your users.                                                                                                    |   |
| 8=                  | Manage Registration & Scheduling                                                                                                    | > |
| <i>د</i> #          | Manage Content 2                                                                                                    | > |
|                     | Authorize Decline                                                                                                    |   |

Once prompted, click Authorize

| Ex | hibition Test Pl | TEST.             | Belinda Staff                     |
|----|------------------|-------------------|-----------------------------------|
| æ  | Experience       | Zoom Setting      | UNLINK ZODM ACCOUNT               |
| •  |                  | Zoom User Details |                                   |
|    |                  | Zoom Email        | events@v-unite.com                |
| -  |                  | Verification Code | HvH2Um2kl1_dDEIelBlRuSfxjYfPyMcRQ |
| 0  |                  | Expired           | 2036-8-23 03:17:19                |
|    |                  | Account Verified! | DONE                              |

When redirected back, our application will call Zoom API's for User Info and Authorization. Data stored in our end will be user's **Zoom id**, **email** and **token authorization** data to prompt which Zoom account is used to create V-Unite presentation meeting.

2. Perquisite for Create/Delete Zoom Webinar (skip this step for Zoom Meeting)

This feature requires to subscription to Webinar Plan.

|              | Zoom Webina    | <b>r</b> Multiple plans        |                        |                  |                                            |    |
|--------------|----------------|--------------------------------|------------------------|------------------|--------------------------------------------|----|
|              | TOTAL QTY<br>2 | SUBSCRIPTION PERIOD<br>Monthly | SERVICE EFFECTIVE DATE | STATUS<br>Active | NEXT INVOICE DATE:<br>NEXT INVOICE AMOUNT: | \$ |
| ZOOM WEBINAR | View All Plans | 5 <b>v</b>                     |                        |                  |                                            |    |

To Confirm, go to **Zoom's User Management Page** : <u>https://zoom.us/account/user#/</u> At users listing page, make sure **Type** Includes your subscribed **Zoom Webinar Plan** 

| Email/Name ID 🛟    | First Name 💲 | Last Name 💲 | Role   | Туре                     | Department |      |
|--------------------|--------------|-------------|--------|--------------------------|------------|------|
| 🌀 🖻 Member's email |              |             | Member | Licensed                 |            | Edit |
| My Email           |              |             | Member | Licensed<br>- Webinar500 |            | Edit |

| Emails      |                                            |                                |
|-------------|--------------------------------------------|--------------------------------|
|             |                                            |                                |
| User Type 💿 | <ul> <li>Basic</li> <li>License</li> </ul> | d On-Prem 🕐                    |
|             |                                            | ~                              |
|             | Large Meeting                              |                                |
|             | Vebinar                                    | 500 attendees                  |
|             |                                            | ○ 500 attendees - Promotion ③  |
|             |                                            | ○ 1000 attendees - Promotion ③ |
| Department  | e.g. Product                               |                                |
| Manager     | Enter manager's name                       | or email                       |
| Job Title   | e.g. Product Manager                       |                                |
| Location    | e.g. San Jose                              |                                |
|             |                                            |                                |

If your user email/id does not include any plan, click Edit

add any subscribed Webinar Plan then click Save.

3. Create/Delete Zoom Meeting & Webinar Link

| Ð | whibition Test Pl   |                                                                 | TEST                                                       | Belinda Staff                                           |
|---|---------------------|-----------------------------------------------------------------|------------------------------------------------------------|---------------------------------------------------------|
| ₫ | Experience          | Experience                                                      |                                                            | ADD EXPERIENCE                                          |
| ÷ | Staff               |                                                                 | PUBLISHED                                                  | PUBLISHED TEMPLATE                                      |
|   | Training & Tutorial |                                                                 |                                                            |                                                         |
| - | Zoom Setting        | Virtual Clinic                                                  | Virtual Clinic                                             | SeaWorld                                                |
| 0 | Неір                |                                                                 |                                                            | Ancol                                                   |
|   |                     | disney belin testing<br>09 June 2021 11:00 - 19 June 2021 06:00 | Bjorn Duplicate<br>09 june 2021 11:00 - 19 june 2021 06:00 | Tenant A<br>05 August 2021 07:00 - 18 August 2021 07:00 |
|   |                     | A = G 🕯                                                         | ۵ ک 🖈 🖈                                                    | ءَ 🗐 🎓                                                  |
|   |                     |                                                                 |                                                            |                                                         |
|   |                     |                                                                 |                                                            |                                                         |
|   |                     |                                                                 |                                                            |                                                         |
|   |                     |                                                                 |                                                            |                                                         |
|   |                     |                                                                 |                                                            |                                                         |

Go back to main page **Experience**. Choose any of experience with home icon to configure experience.

|             | Convolution     | 1157 Tebrida<br>Lo                                                                        | staff Bout |
|-------------|-----------------|-------------------------------------------------------------------------------------------|------------|
| ۰,          | Tenant A        | Add Presentation                                                                          | ×          |
| 8           | Dashboard       | PROENIATION UST                                                                           |            |
| ٠           | Room            | Search I Search Date Q, ADD PRESENTATION + Test Zoom 1                                    |            |
| <i>1</i> 22 |                 | Presentation Name (Presentation Id)                                                       |            |
|             | Ticket          | 200m Meeting (472000) 9 2 2 2 3 7 07 2 2 2 2 4 2 4 2                                      |            |
| B           | E-mail Template | Schedule Start End Time Track Action                                                      |            |
| *           | Auditorium      | 472003 08-23 08-26 06:00 1 CRATE ZOOM METHING                                             |            |
| Þ           |                 | Maintenator Diseasetation (JC3003)                                                        |            |
| 63          | Schedule        | E menimento i su minimente (neuros)<br>Shedule Sant Date End Date Time Track Action<br>Id |            |
| ¢           | Chat Room       | 452094 2021-08- 2021-08- 06:00- Track EDIT                                                |            |
| ø           | Booth           | 1.0 IN VIEWO D Presentation Type Zoom Meeting                                             | -          |
|             | Leaderboard     | Slido Presentation (462082)                                                               |            |
|             |                 | Schedule Start Date End Date Time Track Action                                            |            |
|             | Poster          | 462091 2021-08- 2021-08- 06:00- Track EDIT                                                |            |

At experience configuration page, choose **Presentation** > click **Add Presentation**. Fill in the title. To use Zoom meeting feature, choose **Zoom Meeting** or **Zoom Webinar** (this determines what Zoom link type will be generated) and let the field **Zoom URL** blank. For the rest of form can leave as default, then click **Save**.

|             | Con World       | TEST                                                                                           | Belinda Staff<br>Logout |
|-------------|-----------------|------------------------------------------------------------------------------------------------|-------------------------|
| <           | Tenant A        | PRESENTATION LIST Add Schedule                                                                 | ×                       |
| ::<br>₽     | Dashboard       | Search Date Q ADD PRESENTATION + September 2021 01:00                                          |                         |
| <i>1</i> 24 | User            | Presentation Name (Presentation td) Action Edit a September 2021 02:00                         |                         |
| 22          | Ticket          | EDIT                                                                                           |                         |
| ø           | E-mail Template | ADD Schedule     Aintra-Abd Schedule     Aintra-Abd Schedule                                   | `                       |
| *           | Auditorium      | Schedule Start Date End Date Time Track Action Polyform list or start boing a new session name | •                       |
| ۲           | Presentation    | 475236 04 04 01:00 3                                                                           |                         |
| 6           | Schedule        | Track                                                                                          | ·                       |
| ¢           | Chat Room       | Com Meeting Blass (473063)  Somedie Start End Due Date Time Track Action  ADD TRACK            |                         |
| Ø           | Booth           | 2021- 2021- 10:00 Track EDIT                                                                   | SAVE                    |
| •           | Leaderboard     | 08-25 08-25 19:00 + CREATE ZOOM MEETING                                                        |                         |
| 4           | Poster          | 462091 2021-08- 2021-08- 06:00- Track / EDIT/ See Zoom Web on Platform: True                   |                         |

Click **Add Schedule** then fill required fields for setting the **Zoom Meeting/Webinar** in future. Then click **Save** 

|             | Convorted       | TEST                                                           | Belinda Staff<br>Logout |
|-------------|-----------------|----------------------------------------------------------------|-------------------------|
| ۲           | Tenant A        | PRESENTATION LIST Create Zoom Meeting                          | ×                       |
| 5           | Dashboard       |                                                                |                         |
| ٠           | Room            | Search Date Q ADD PRESENTATION + Topic                         |                         |
| <i>1</i> 24 | User            | Presentation Name (Presentation Id) Action Edit Meeting Agenda |                         |
| -           | Ticket          | H Test Zoom 1 (476026)                                         |                         |
| ø           | E-mail Template | Sonioue suit una Time Track Action Meeting Passcode            |                         |
| *           | Auditorium      | 483000 2021- 2021-<br>09-03 09-03 02:00 + CREATE 200M MEETING  | ·                       |
| Ð           | Presentation    | I zoom Meeting Rehearsal (475235)                              | SAVE                    |
| 63          | Schedule        | Schedule Start Date End Date Time Track Action                 |                         |
| ¢           | Chat Room       | 475236 04 04 01:00 3                                           |                         |
| Ø           | Booth           |                                                                |                         |
|             |                 |                                                                |                         |

After presentation created there will be new Action + **Create Zoom Meeting/Webinar**, click it and fill the Zoom meeting details then **Save**, system will generate meeting URL using Zoom API Meetings/Webinars in background.

|    | Ticket          | 11 Test Zoom 1 (4 | 176026)               |                      |               |                    |              |        |          |
|----|-----------------|-------------------|-----------------------|----------------------|---------------|--------------------|--------------|--------|----------|
|    |                 | Schedule id       | Start Date            | End Date             | Time          | Track              | A2505        |        |          |
| ø  | E-mail Templete | 483000            | 2021-09-03            | 2021-09-09           | 0100.0200     |                    | 1            | EDIT   | DELETE   |
| ÷  | Auditorium      |                   |                       |                      |               |                    | · •          |        |          |
|    |                 | 11 Zoom Meeting   | Rehearsal (4752       | 35)                  |               |                    |              |        |          |
| Ð  | Presentation    | Schedule Id       | Start Date            | End Date             | Time          | Track              | Action       |        |          |
| 63 | Schedule        | 475236            | 2021-09-04            | 2021-09-04           | 02:00.01:00   | Track 3            |              | FOUL   | DELETE   |
| _  |                 |                   |                       |                      |               |                    |              |        |          |
| Ρ  | Chat Room       | 11 Zoom Meeting   | Biasa (473063)        |                      |               |                    |              |        |          |
| )  | Booth           | Schedule Sta      | t Clara End D         | te Time              | Track         |                    | Action       |        |          |
|    |                 |                   |                       |                      |               | 1                  |              | EDIT   | DELETE 🖀 |
|    | Leaderboard     | 479064 203        | 21-08- 2021-<br>25 25 | 35- 10.00 -<br>19:00 | Track<br>1    |                    | -            |        |          |
|    | Uploaded File   |                   |                       |                      |               | + CREATE           | LOOM MEETING |        |          |
|    |                 | 11 Mentimeter Pr  | esentation (4620      | 93)                  |               |                    |              |        |          |
| ٢. | Custom Colors   | Schedule Id       | Start Date            | End Date             | Time          | Track              | Action       |        |          |
|    | Reporting ~     | 473034            | 2021.02.12            | 2021 02 14           | 00.00 00.00   | Terration 2        |              | EDIT   | DELETE I |
|    |                 | +52094            | every@13              | 2021-00-16           | 08.00-0600    | 119(K3             | <i>,</i>     |        |          |
|    | Help            | 11 Sido Presenta  | tion (462002)         |                      |               |                    |              |        |          |
|    | Notification    | Schedule Id       | Start Date            | End Date             | Time          | Track              | Action       |        |          |
|    |                 | 473001            | 2021.02.12            | 2021 02 14           |               | Terr 10            | <i></i>      | EDIT / | DELETE   |
|    |                 | 402091            | 21/21/03/13           | 2021-00-14           | 98.00 - 07.00 | (780K3             | /            |        |          |
|    |                 | 11 Presentation P | he-Recorded 3 (4      | 51117)               |               |                    |              |        |          |
|    |                 | + ADD SCHEDU      | LE                    |                      |               |                    |              |        |          |
|    |                 | Schedule M        | Start Date            | End Date             | Time          | Track              | Action       |        |          |
|    |                 |                   |                       |                      |               |                    |              | toit 🖍 | DELETE 🖀 |
|    |                 | 451123            | 2021-05-05            | 2021-08-06           | 13:00 - 16:00 | Track 1            | × •          |        |          |
|    |                 | 451125            | 2021-08-06            | 2021-08-06           | 16:00-22:00   | Track 1<br>Track 1 | / I          |        |          |
|    |                 |                   |                       |                      |               |                    |              |        |          |
|    |                 | Presentation P    | he-Recorded 2 (4      | 51114)               |               |                    |              |        |          |
|    |                 | + ADD SCHEDU      | LE                    |                      |               |                    |              |        |          |
|    |                 | Schedule Id       | Start Date            | End Date             | Time          | Track              | Action       | EDIT   | DELETE 🖀 |
|    |                 | 453115            | 2021-05-05            | 2021-05-06           | 11-50 - 12-50 | Track 1            | / =          |        |          |
|    |                 |                   |                       |                      |               |                    |              |        |          |

After Created, **Create Zoom Meeting/Webinar** action will disappear. To make sure Zoom link is generated. Click **Edit** then at **Zoom URL** form, the API Created link will be stored.

### **Delete Zoom Meeting/Webinar Link**

This only work if you generate meeting link through V-Unite **Create Zoom Meeting**. In presentation listing. Click - **Delete Zoom Meeting/Webinar** > Click **Yes**. By deleting link this way, Zoom meeting/webinar will also be deleted from your Zoom account.

4. Uninstalling V-Unite Account from V-Unite (Unlink Zoom Account)

Unlink Zoom Account page will be same page as Link Zoom Account

| Con Works  | TEST | Belinda Staff<br>Logout |
|------------|------|-------------------------|
| K Tenant A |      |                         |

To go back to main page, click the left arrow button below the experience logo.

| Ð | hibition Test Pl    | TEST              | Belinda Staff                     |
|---|---------------------|-------------------|-----------------------------------|
| đ | Experience          | Zoom Setting      | UNLINK ZOOM ACCOUNT               |
| * | Staff               | Zoom User Details |                                   |
|   | Training & Tutorial | Zoom Email        | events@v-unite.com                |
| - | Zoom Setting        | Verification Code | HvH2Um2kl1_dDElelBlRuS/xjYfPyMcRQ |
| 0 | Help                | Expired           | 2036-8-23 03:17:19                |
|   |                     |                   |                                   |
|   |                     |                   |                                   |

Go to **Zoom Setting**, then click **Unlink Zoom Account**. This will revoke token access to Zoom Account if not expired, then all Zoom link data will be deleted from our end.

# 5. Uninstalling V-Unite add-on from Zoom website

Login to your Zoom account and navigate to Zoom App Marketplace. Click **Manage > Installed Apps** or search **V-Unite Virtual Event Experiences** App. Click **V-Unite Virtual Event Experiences** App and Click **Uninstall.** When uninstalled, Zoom will notify v-unite and removed link account from our end.